### HOW TO PURCHASE YOUR PARKING PERMIT

1. Login to JNET and select the **CAMPUS RESOURSES** tab.

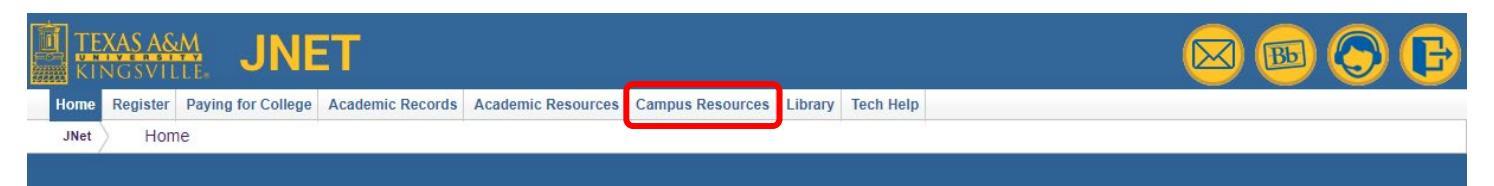

#### 2. Select PARKING SPOT.

| TEXAS A&M JNET                                                                                                    |                                                                                                    | 🖂 🐵 🕞 🕒                                                                                                    |
|----------------------------------------------------------------------------------------------------|----------------------------------------------------------------------------------------------------|----------------------------------------------------------------------------------------------------|
| Home Register Paying for College Academic Records Acade                                                                                                    | mic Resources Campus Resources Library Tech Help                                                                                                    |                                                                                                    |
| JNet Campus Resources                                                                                                    |                                                                                                    |                                                                                                    |
|                                                                                                    |                                                                                                    |                                                                                                    |
| 턣 How Do I                                                                                                    | 말 Campus Involvement                                                                                                    | 🕎 Campus Quick Links                                                                                                    |
| Know when I can enroll?     Find my.advisor?     Request a transcript?     Calculate my.GPA?     Apply for graduation?     Request enrollment verification?     Change my.address?                                                                                                    | Student Government Association     Student Activities     Student Organizations     Greek Life     Javelina Alumni Association     Javelina for Life     Javelina Express Card     TAMUK eAccounts     Forms     Solicitation/Sales                                                                                                    | Annual Policy Notifications (Required Reading)     Blue and Gold     Banner 9 Admin     B&G Express Shuttle Schedule     Bookstore     Campus Map     Career Engagement     Covid-19 Dashboard     TAMUK Lavelina Central                                                                                                    |
| 📑 Academic Dates / Events & Links                                                                                                    | <ul> <li>Solicitation/Sales</li> <li>Renewals</li> <li>Etc.</li> </ul>                                                                                                    | <u>Dean of Students</u>                                                                                                    |
| <u>Academic Calendar</u> <u>Advising Schedule</u> <u>Exam Week Schedule</u>                                                                                                    | I Online Content<br>Texas A&M University-Kingsville Policies and                                                                                                    | Enleyency Wanagement Plan     EduNav     GoPrint     Healthy Javelinas (Student Health and Wellness)     ID Card Center                                                                                                    |
| ₽ Parking / Police                                                                                                    | Procedures Governing Copyright and Online Content                                                                                                    | Wifi Login (pdf)                                                                                                    |
| JavGuard Mobile Security App<br>• Installation Instructions<br>Parking<br>• Parking Spot - additional login regid<br>• YISHOF Faithing Fermits<br>• How to Purchase Permits<br>• Campus Parking Map and B&G Express Stops<br>• How to Pay Your Tickets<br>• Rules and Regulations<br>Police<br>• Phone Number (361) 593-2611<br>• Emergencies Dial 911<br>• Clery Report | <ul> <li>Student Handbook</li> <li>Acceptable Use Procedure</li> <li>Internet Usage Procedure</li> <li>Software Licensing Procedure</li> </ul> Other Sources for Online Content and Copyright<br>Information <ul> <li>EDUCAUSE Legal Sources of Online Content</li> <li>Copyrightuser.org: Educational Use of Copyrighted<br/>Materials</li> <li>Learn About Copyright</li> </ul> | <ul> <li><u>Vinit Evgnit (vali)</u></li> <li><u>Network Password (same as Wifi pdf)</u></li> <li><u>Javelina Scholarships</u></li> <li><u>Laserfiche - E-Forms Inbox (Application Approvals)</u></li> <li><u>Laserfiche - Travel Card Application</u></li> <li><u>Laserfiche - Establish your NetID (Instructions)</u></li> <li><u>LinkedIn Learning</u></li> <li><u>On-Campus Housing</u></li> <li><u>Student Employment</u></li> <li><u>Student Handbook</u></li> <li><u>Student Recreation Center</u></li> <li><u>Touchnet Marketplace</u></li> <li><u>Tutoring (PAAC)</u></li> <li><u>Veterans Affairs</u></li> <li><u>Starfish</u></li> </ul> |
|                                                                                                    | Safety Prenaredness                                                                                                    | Follow Savelina Nation on Shapchat, instagram and                                                                                                    |

3. Additional login is required. Login using your **STUDENT EMAIL** and password.

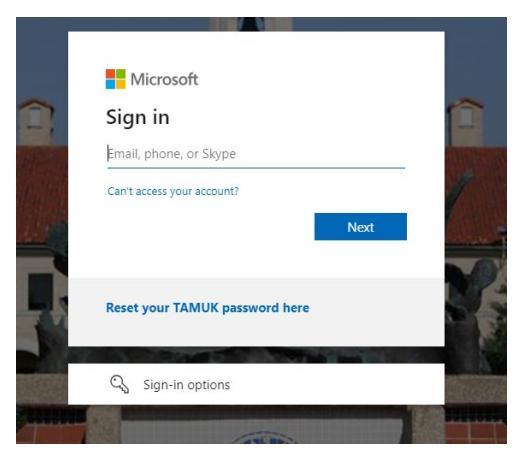

#### 4. Select **GET PERMITS**.

| Parking | Portal |
|---------|--------|
|         |        |

| Citation Number |                  |  |
|-----------------|------------------|--|
|                 | -OR-             |  |
| State           | Plate Number     |  |
| TEXAS           | ▶                |  |
|                 | Search Citations |  |
|                 |                  |  |
| PERMITS         |                  |  |
|                 | Cot Dormite      |  |

5. Acknowledge the rules and regulations then select **NEXT**.

## Purchase a Permit

- Per Parking Rules & Regulations, drivers must possess a driver's license and all outstanding citations must be paid to receive a parking permit. Please pay any outstanding citations before attempting to purchase a permit.
  - Veteran employees/students who display Disabled Veteran plates are eligible for a free parking permit as per Texas Transportation Code 681.008. A parent, child, or spouse does not qualify the employee/student. If the price does not show \$0 already, DO NOT PROCEED. Please present your Disabled Veteran ID to the campus VA Office. The fee will automatically be waived online the next business day.
- Effective Fall 2023, permit charges can no longer be added to the student account before receiving Financial Aid. Instead, use any refund to purchase the permit online.

Next >>

6. Carefully select the right permit for you and acknowledge the permit agreements, then select **NEXT**.

### Select Permit and Permit Agreement

MAILING is no longer available. All permits must be picked up in the Business Office, College Hall room 104.

RESIDENTIAL (blue permit) - living ON-CAMPUS, not including Newman Hall COMMUTER (yellow permit) - living OFF-CAMPUS

If you see the wrong color option, DO NOT PROCEED. Please call the Business Office at 361-593-2616 to quickly correct, then purchase.

FALL-ONLY permits are valid thru December. Regular permits in January will be \$100.

| Motorcycle                                                                                                    |               |              |                                   |                  |                |
|----------------------------------------------------------------------------------------------------|---------------|--------------|-----------------------------------|------------------|----------------|
| Select                                                                                                    | Quantity      | Permit Fee   | Permit Description                | Permit Effective | Permit Expires |
| Pickup F                                                                                                    | Pickup Permit |              |                                   |                  |                |
| ۲                                                                                                    | 1             | \$150.00     | Motorcycle 2023-24 / Annual       | 09/01/2023       | 08/31/2024     |
| Commut                                                                                                    | er            |              |                                   |                  |                |
| Select                                                                                                    | Quantity      | Permit Fee   | Permit Description                | Permit Effective | Permit Expires |
| Pickup F                                                                                                    | Permit        |              |                                   |                  |                |
|                                                                                                    |               | \$150.00     | Commuter 2023-24 / Annual         | 09/01/2023       | 08/31/2024     |
|                                                                                                    |               |              |                                   |                  |                |
|                                                                                                    |               | Please ackno | wledge the agreement buttons belo | ow to proceed.   |                |
| <ul> <li>I agree to abide by <u>TAMUK parking rules and regulations</u>.</li> <li>I agree that my permit may not be transferred to another user.</li> <li>I agree that my parking rights may be revoked at any time for violation of parking rules and regulations.</li> </ul> |               |              |                                   |                  |                |
|                                                                                                    |               |              | Next >>                           |                  |                |

7. Add or select your vehicles for the permit and select **NEXT**.

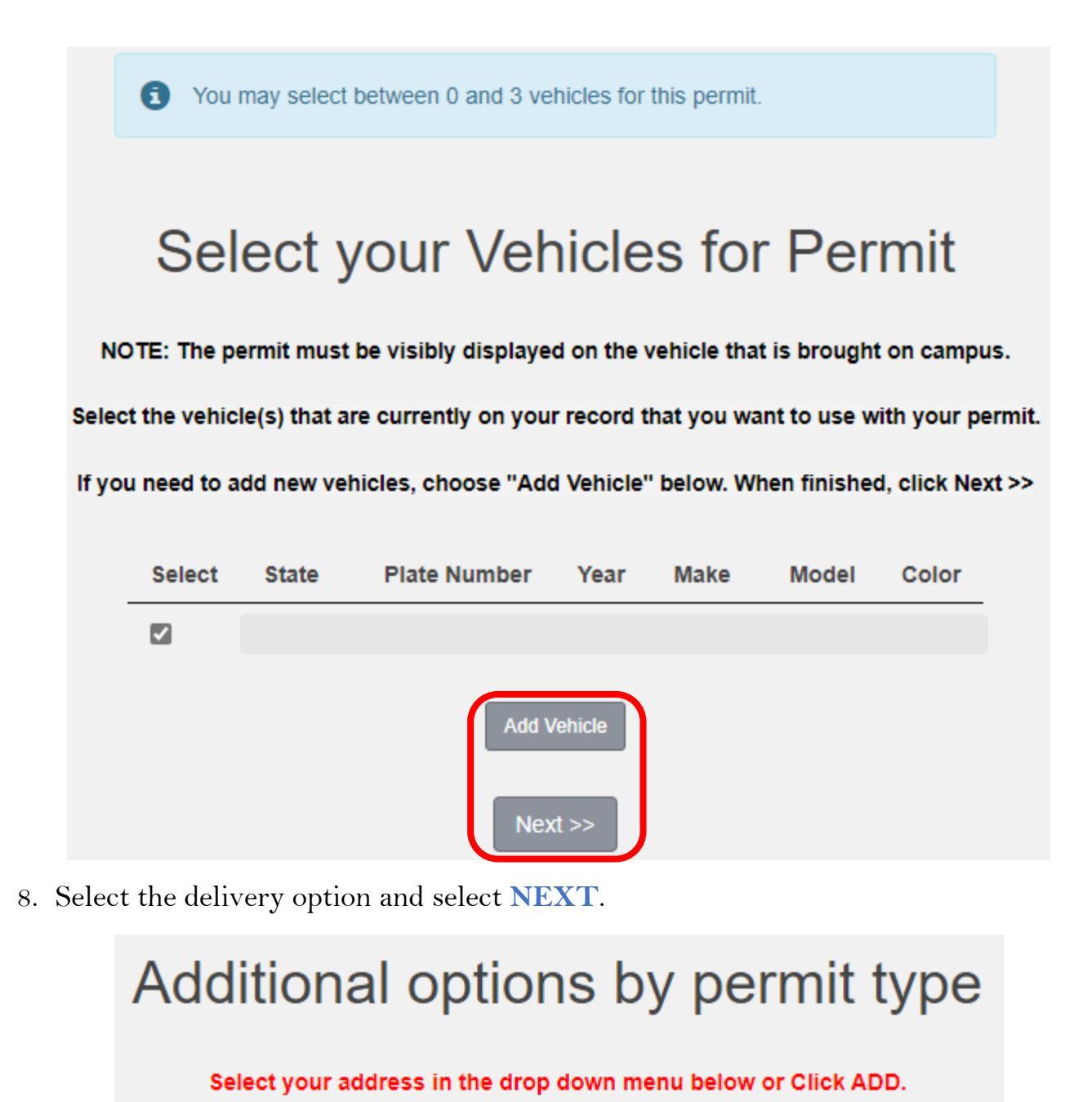

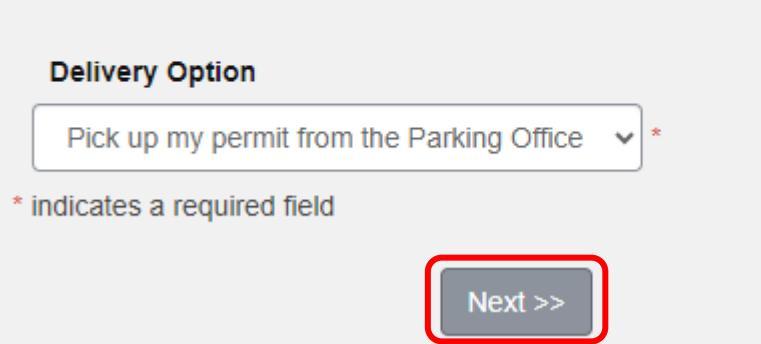

9. Review your cart and select PAY NOW.

# View Cart

Review your order.

Select your method of payment. (If only one payment method is available, your payment information is selected automatically) Click Pay Now to proceed with your transaction.

| Qty | Туре   | Description                                                                      | Amount   | Actions |
|-----|--------|----------------------------------------------------------------------------------|----------|---------|
| 1   | Permit | Motorcycle 2023-24 / Annual [24-M5170] (09/01/2023 - 08/31/2024)<br>view details | \$150.00 | Remove  |
|     |        | Due Now:                                                                         | \$150.00 |         |
|     |        | Cancel Purchase Add Permits                                                      |          |         |
|     |        | Checkout                                                                         |          |         |
|     |        | Email Address                                                                    |          |         |
|     |        | _                                                                                |          |         |
|     |        | Pay Now                                                                          |          |         |

10. Enter your payment information and continue, you will receive an email once your payment has been received. If you have any questions please contact the Business Office at 361-593-2616